## **ELEKTRO PARTNER**

Side 1 av 2

R

-

## BULLETIN

BILMERKE / MODELL:

ÅRGANG: Alle MOTORKODE: Alle

#### EMNE / SYMPTOM / FEILKODE:

#### Veiledning til upload av bilder/dokumenter til hotline sak/tips via mobiltelefon i AutoFrontal Online

#### LØSNING:

- 1. Velg Hotline
- 2. Velg ev. å opprette ny sak.
- 3. Velg ev. å gå inn på eksisterende sak for å vedhefte bilde
- 4. Trykk på Legg til

#### Vedhæfte billeder via AutoFrontal Online på en Iphone

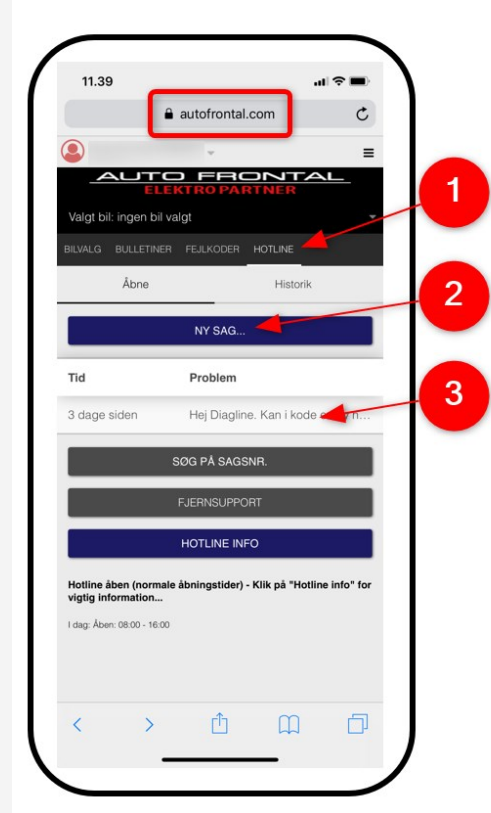

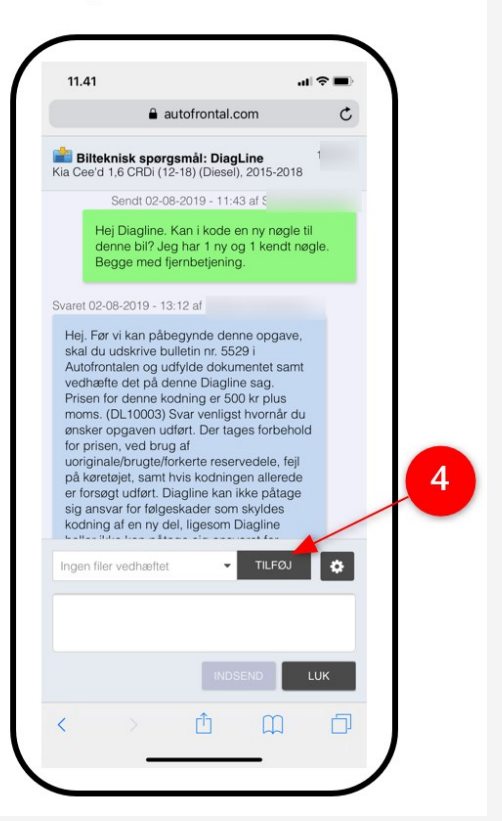

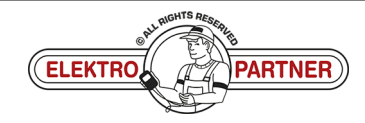

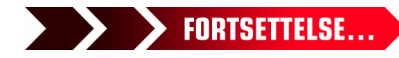

# **ELEKTRO PARTNER**

Side 2 av 2

3

-

## BULLETIN

LØSNING FORTSETTER:

- 5. Velg Ta bilde, eller bildebibliotek hvis man allerede har bilde liggende på sin telefon
- 6. Trykk Send inn

#### **Bemerk!**

Det skal skrives en tekst, før man kan sende inn et bilde. I dette eksempelet "Vis bilde".

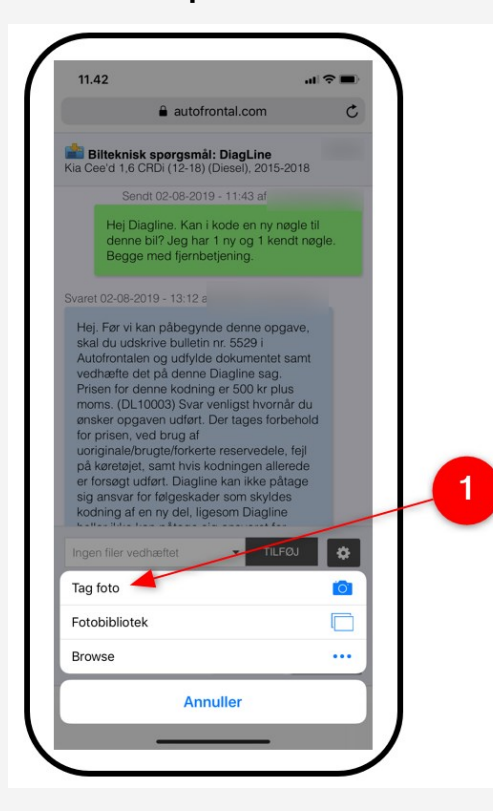

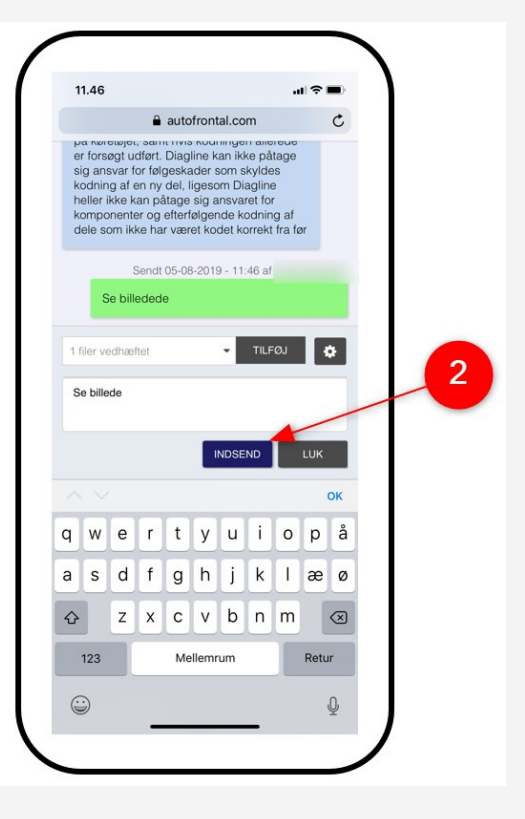

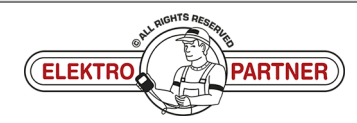